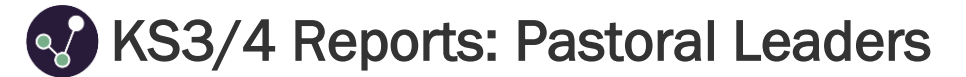

This guide aims to explain KS3/4 report views and functionality that may be useful for Pastoral leaders. This makes the assumption of Attitude to Learning being set up in your school, however if you're not able to view any features within this guide, please get in touch with a Sisra Administrator at your school.

For further information on the KS3/4 reports, feel free to take a look at our Help Centre articles via HELP > Analysing KS3/4 Reports.

|   | KS3/4 – How to access the reports                                                          |
|---|--------------------------------------------------------------------------------------------|
| Θ | https://sisraanalytics.support.junipereducation.org/hc/en-gb/articles/4721764316829-KS3-4- |
| - | How-to-access-the-reports                                                                  |

#### Accessing the Reports

Go to REPORTS > KS3/4 tab > select cohort (A1) > select data set (A2). Click 'Take me to the Reports' (A3) > 'Students' (A4).

| AP / KS2 Last Published: Today at 10:43                                                                      |                                                                 | ▼ CI                                            | Checked                                 | Y11 Spring DC INCLUDED<br>Y11 Spring Predicted Grades                                                                                 | 0 Dataset Info                                  |   |
|----------------------------------------------------------------------------------------------------|-----------------------------------------------------------------|-------------------------------------------------|-----------------------------------------|----------------------------------------------------------------------------------------------------|-------------------------------------------------|---|
| Tracker                                                                                                    |                                                                 |                                                 | <b>A</b> 3                              | Take me to the reports     Take me to a qualification/class                                                                           | Broadsheet Export                               |   |
| Year 11 Data                                                                                                 | 3 items                                                         |                                                 |                                         | Headlines Grades                                                                                                    |                                                 |   |
| Year 10 Data                                                                                                 | 3 items                                                         |                                                 |                                         | The Whole Cohort Real Real Students                                                                                                   |                                                 |   |
| Year 9 Data                                                                                                  | 3 items                                                         |                                                 |                                         | Last Published: Today at 10:43                                                                                                    |                                                 | _ |
| Year 8 Data                                                                                                  | 3 items                                                         | ► C                                             | Checked                                 | Y11 Autumn DC INCLUDED<br>Y11 Autumn 21/22 Predicted Grades                                                                           |                                                 | _ |
| Year 7 Data                                                                                                  | 3 items                                                         | ► C                                             | hecked                                  | KS4 Targets DC INCLUDED<br>End of KS4 Targets                                                                                         |                                                 |   |
|                                                                                                    |                                                                 |                                                 |                                         |                                                                                                    | A6                                              | ( |
|                                                                                                    |                                                                 |                                                 |                                         |                                                                                                    |                                                 |   |
| 2 At any time withi                                                                                          | n a ronort                                                      | VOULO                                           | oan vie                                 | w the Key Characteristics of a group                                                                                                  |                                                 |   |
| 2. At any time withi                                                                                         | n a report,<br>D Excel (A5                                      | you c                                           | can vie                                 | w the Key Characteristics of a group,                                                                                                 | On Track ?                                      |   |
| 2. At any time withi<br>print, or export to<br>Track, using the                                              | n a report,<br>o Excel ( <b>A5</b><br>options on                | you c<br>). You<br>the ri                       | can vie<br>1 can a<br>1 ight ( <b>A</b> | ew the Key Characteristics of a group,<br>also filter students by Above/On/Below<br>6).                                               | On Track ?                                      |   |
| <ol> <li>At any time withi<br/>print, or export to<br/>Track, using the</li> </ol>                           | n a report,<br>o Excel ( <b>A5</b><br>options on                | you c<br>j). You<br>i the ri                    | can vie<br>1 can a<br>right ( <b>A</b>  | ew the Key Characteristics of a group,<br>also filter students by Above/On/Below<br>6).                                               | On Track ? All Above Track                      |   |
| <ol> <li>At any time within print, or export to Track, using the</li> <li>Use the blue nave</li> </ol>       | n a report,<br>o Excel ( <b>A5</b><br>options on<br>vigation ba | you c<br>5). You<br>1 the ri<br>r ( <b>A7</b> ) | can vie<br>i can a<br>ight (A<br>to swi | ew the Key Characteristics of a group,<br>also filter students by Above/On/Below<br>6).<br>itch to a different area, report or level. | On Track ?<br>All<br>Above Track<br>On Or Above |   |
| <ol> <li>At any time withi<br/>print, or export to<br/>Track, using the</li> <li>Use the blue nav</li> </ol> | n a report,<br>o Excel (A5<br>options on<br>rigation ba         | you c<br>5). You<br>1 the ri<br>r ( <b>A7</b> ) | can vie<br>I can a<br>ight (A<br>to swi | ew the Key Characteristics of a group,<br>also filter students by Above/On/Below<br>6).<br>itch to a different area, report or level. | On Track ? All Above Track On Or Above On Track |   |

Throughout this guide you may find column headers that may appear differently in your reports or not at all, depending on how/if they have been set up by your Sisra Admin:

**\*EAP columns**: EAP columns headers can be renamed to reflect the type of grades associated to these calculations. If this has been renamed by a Sisra admin at your school, the text will be highlighted blue.

**^AtL Categories**: AtL columns will display the names of Attitude to Learning categories set up by a Sisra admin at your school. For example, Effort, Homework, Behaviour, etc. If no AtL categories are set up, these columns will not be available.

**\*\*Data Collaboration Features:** Data Collaboration columns are available within reports that have been published using Data Collaboration features. For example, Subject Progress Index, SPI Chart, etc. These are calculated using the data from all opted in schools within the Sisra Data Collaboration and will be shown in **light blue** in your reports. If your school has not opted into the Sisra Data Collaboration, these will not be available.

### **Individual Student Performance**

1. Go to Grades Area – Totals Report – Students Level to view average judgements for each AtL category for each student.

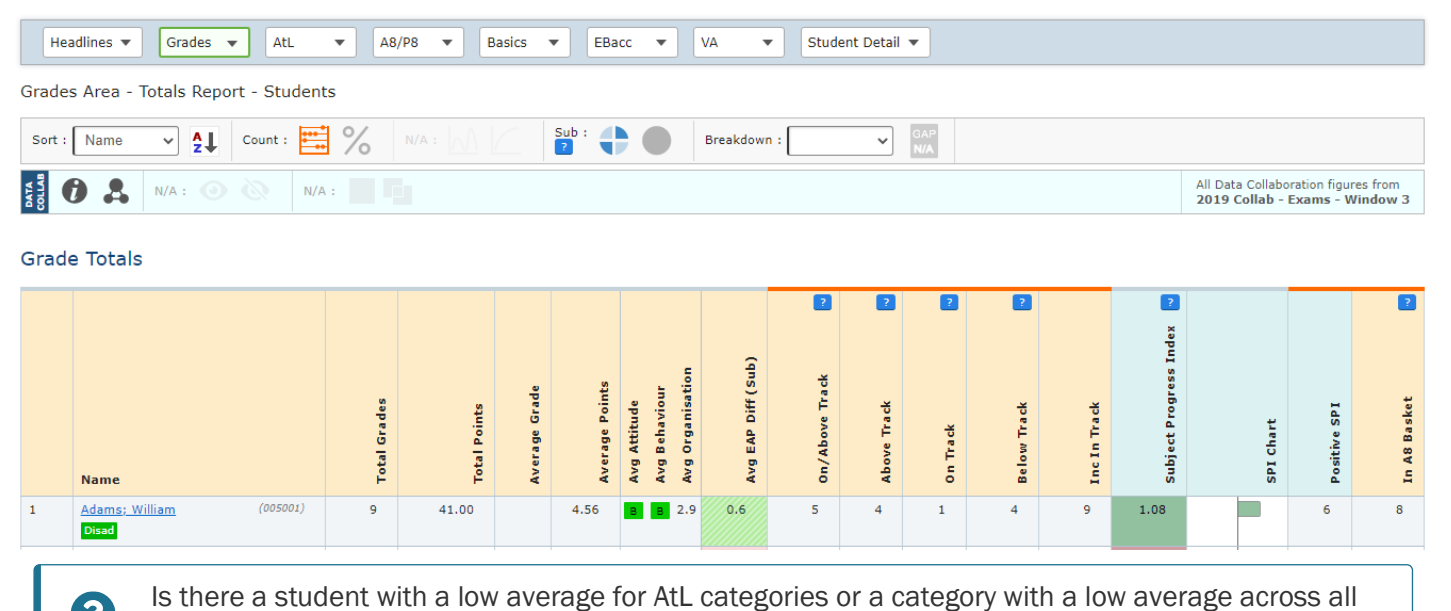

2. Scroll to the bottom of the page to view the average for each judgement for the whole cohort.

| Summary | 2091 | 9870.75 | 4.72 | в в 2.6 | -0.3 | 1073 | 790 | 283 | 1018 | 2091 | -0.12 | [ | 972 | 1856 |
|---------|------|---------|------|---------|------|------|-----|-----|------|------|-------|---|-----|------|
|         |      |         |      |         |      |      |     |     |      |      |       |   |     |      |

3. Use the Filters or Measures tabs (B1) to select a specific group of students to focus on, e.g. Pupil Premium or students achieving a positive Progress 8.

students? What could be the reasons for this?

| Dataset | Options       | 1 Filters 👌 Measures | B1 Jal Excl. | AtL | All S |
|---------|---------------|----------------------|--------------|-----|-------|
| Add/R   | emove Filters | Looked After<br>Yes  | · ·          |     |       |

4. Click a student's name to drill down to the **Student Detail Area** – **Overview Report** – **Students Level** and view the grades and judgements achieved for each qualification.

| Qualification Name | Class   | Eligibility | Type       | Results Date | Grade | Points |       | Colour<br>the stu<br>better o | coding indicates if<br>udent is achieving<br>or <b>worse</b> than their<br>EAP grade | EAP Diff (whole) | EAP Diff (sub) | KS2 Core | EAP Baseline |
|--------------------|---------|-------------|------------|--------------|-------|--------|-------|-------------------------------|--------------------------------------------------------------------------------------|------------------|----------------|----------|--------------|
| Art                | 11AAr2  | *           | GCSE (9-1) | 10/08/2021   | 4+    | 4.00   | -0.50 | -0.23                         |                                                                                      | 0                | 1              | 4.28     | 4=           |
| DT Textiles        | 11YTx2  | *           | GCSE (9-1) | 10/08/2021   | 4=    | 4.00   | -0.50 | 0.84                          | <b>C B C</b> 5=                                                                      | -1               | -3             | 4.28     | 5=           |
| English Language   | 11EEn4  | *           | GCSE (9-1) | 10/08/2021   | 6+    | 6.00   | 1.50  | 2.42                          | <b>B B A</b> 5=                                                                      | 1                | 4              | 4.63     | 5=           |
| English Literature | 11EEn4  | *           | GCSE (9-1) | 10/08/2021   | 6+    | 6.00   | 1.50  | 2.37                          | C C A 5=                                                                             | 1                | 4              | 4.63     | 5=           |
| Maths              | 11MMa11 | *           | GCSE (9-1) | 10/08/2021   | 3=    | 3.00   | -1.50 | -0.19                         | B B B 3=                                                                             | 0                | 0              | 3.94     | 3=           |
| PE                 | 11BSp1  | *           | GCSE (9-1) | 10/08/2021   | 5-    | 5.00   | 0.50  | 1.62                          | <b>C B C</b> 4=                                                                      | 1                | 2              | 4.28     | 4=           |
| RS                 | 11B1Rs2 | *           | GCSE (9-1) | 10/08/2021   | 3+    | 3.00   | -1.50 | -0.65                         | C C B 4=                                                                             | -1               | -2             | 4.28     | 4=           |
| Science Combined   | 11B1Sc2 | *           | GCSE (9-1) | 10/08/2021   | 5-    | 10.00  | 0.50  | 1.79                          | <b>B C C</b> 5=                                                                      | 0                | -1             | 4.28     | 5=           |

?

?

Is the student below expectations in all qualifications, or just one? What could be the reasons be for this?

### Sisra Analytics

5. Click Dataset tab at the top (B2) > 'Track' (B3) and select 'AtL Judgements' in the dropdown (B4). Then select an AtL category in the AtL tab (B5) to view the AtL judgements for the student in each qualification across each assessment. **B**2

| Dataset 1 Options     | Filters 🕥 Measures | Residual B3          | 1 AtL 3              | B5                    |                       |                      |                       |
|-----------------------|--------------------|----------------------|----------------------|-----------------------|-----------------------|----------------------|-----------------------|
| Main Focus Y11 Spring | View               | Project 👩 Track      | k: AtL Judgements    | <b>→ B</b> 4          |                       |                      | 6                     |
| Compare               | View O             |                      |                      |                       |                       |                      | 0                     |
| Qualification Name    | Class              | Y 9 Summer Behaviour | Y10 Autumn Behaviour | Y 10 Spring Behaviour | Y 10 Summer Behaviour | Y11 Autumn Behaviour | Y 11 Spring Behaviour |
| Art                   | 11AAr2             | All                  | в                    | <b>c</b> >            | С                     | с                    | С                     |
| DT Textiles           | 11YTx2             | С                    | С                    | С                     | 8 2                   | <mark>c</mark> >     | 8 /                   |

6. Click Dataset tab > 'View' to return to the individual report.

# **Faculty or Qualification Performance**

1. Go to Grades Area - Totals Report - Faculties or Qualifications Level to view average judgements for each AtL category for each faculty or qualification.

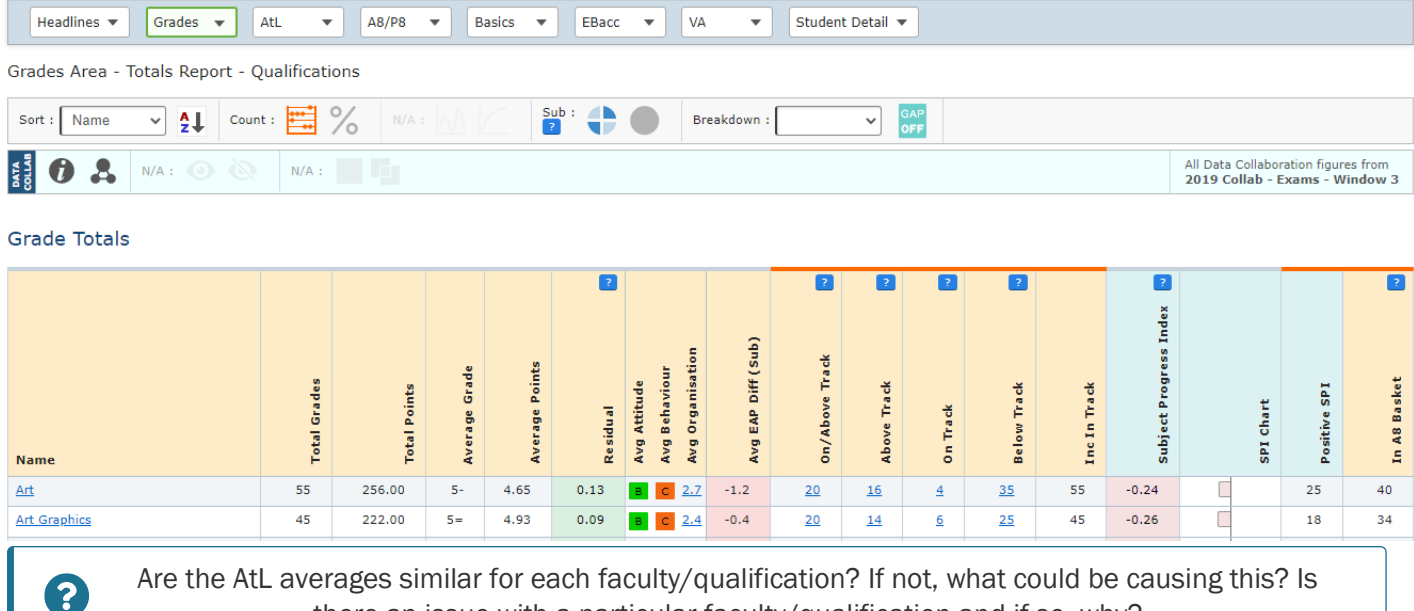

Are the AtL averages similar for each faculty/qualification? If not, what could be causing this? Is there an issue with a particular faculty/qualification and if so, why?

Click a faculty or qualification name to drill down into the next Level, e.g. Qualification level to Class level. 2.

| Name           | Total Grades | Total Points | Average Grade | Average Points | Residual | Avg Attitude<br>Avg Behaviour<br>Avg Organisation | Avg EAP Diff (Sub) | 0n/Above Track | Above Track | on Track | Below Track | lnc In Track | Subject Progress Index | SPI Chart | Positive SPI | In A8 Basket |
|----------------|--------------|--------------|---------------|----------------|----------|---------------------------------------------------|--------------------|----------------|-------------|----------|-------------|--------------|------------------------|-----------|--------------|--------------|
| <u>11AAr1</u>  | 21           | 109.00       | 5+            | 5.19           | 0.13     | в в <u>2.8</u>                                    | -2.1               | 3              | 3           | 0        | <u>18</u>   | 21           | -0.01                  | l         | 12           | 14           |
| 11AAr2         | 14           | 51.00        | 4-            | 3.64           | -0.17    | B C 2.3                                           | -0.9               | <u>6</u>       | 5           | 1        | <u>8</u>    | 14           | -0.73                  |           | 3            | 10           |
| <u>11BAr1</u>  | 20           | 96.00        | 5-            | 4.80           | 0.34     | в <u>с</u> <u>2.9</u>                             | -0.4               | <u>11</u>      | <u>8</u>    | <u>3</u> | 9           | 20           | -0.14                  |           | 10           | 16           |
| <u>Summary</u> | 55           | 256.00       | 5-            | 4.65           | 0.13     | в с 2.7                                           | -1.2               | 20             | 16          | 4        | 35          | 55           | -0.24                  |           | 25           | 40           |

**Sisra Analytics** 

3. Click on a class name to drill down to the Grades Area – Grade List Report – Students Level.

|   | Name                           | Class  | KS2 Prior | Eligibility | Grade | Grade Points | Attitude<br>Behaviour<br>Organisation | Residual | EAP Grade | EAP Diff (whole) | EAP Diff (sub) | EAP Baseline | Subject Progress Index 🐱 | SPI Chart | In A8 Basket |
|---|--------------------------------|--------|-----------|-------------|-------|--------------|---------------------------------------|----------|-----------|------------------|----------------|--------------|--------------------------|-----------|--------------|
| 1 | Ament; Jeff (005003)           | 11AAr1 | 5.2       | *           | 7-    | 7.00         | ВАС                                   | 1.91     | 7=        | 0                | -1             | 7=           | 1.44                     |           | Y            |
| 2 | Bordin; Mike (005017)          | 11AAr1 | 3.3       | *           | 4+    | 4.00         | C A B                                 | -0.29    | 5=        | -1               | -2             | 5=           | 0.40                     | D         | Y            |
| 3 | Cusack; John (005047)<br>Disad | 11AAr1 | 5.3       | *           | 6+    | 6.00         | ССС                                   | 0.55     | 7=        | -1               | -2             | 7=           | 0.28                     | ]         | Y            |
| 4 | Danes; Claire (005048)         | 11AAr1 | 5.4       | *           | 4+    | 4.00         | C D B                                 | -0.67    | 5=        | -1               | -2             | 5=           | -1.96                    |           | Y            |

4. Change the qualification or class displayed in the dropdowns (C1) under the Options tab at the top (C2).

| Dat C2 3 Options 👌 | Filters    | Measures | Residual Excl.             | AtL |               |          |
|--------------------|------------|----------|----------------------------|-----|---------------|----------|
| Faculty Qua        | lification | Class    | ■ Grade Type<br>9-1 Sub Gi | ×   | GCSE/Non-GCSE | KS2 Core |
| Y11 Spring Grade ? |            |          |                            | S   | how More      |          |

### **AtL Performance**

1. Go to AtL Area – Overview Report – Faculties, Qualifications or Students Level to view judgements for an AtL category. Select a category from the AtL Category dropdown (D1) under the AtL tab at the top (D2).

| Headlines V Grades V           |               |                   |              |           |                   |                  |              |                   |       |
|--------------------------------|---------------|-------------------|--------------|-----------|-------------------|------------------|--------------|-------------------|-------|
| Headlines 🔻 Grades 💌 🖡         |               |                   |              |           |                   |                  |              |                   |       |
|                                | AtL 🔻 A8/P8   | Basics            | EBacc V      | VA 🔻      | Student Detail    | •                |              |                   |       |
| AtL Area - Overview Report - Q | ualifications |                   |              |           |                   |                  |              |                   |       |
| Sort : Name V 21 Count         | t : 📑 % Sta   | andard : <u> </u> | N/A :        | Breakdown | :                 | GAP<br>OFF       |              |                   |       |
| Overview                       |               |                   |              |           |                   |                  |              |                   |       |
| Name                           | Ex celle nt   | Pood              | Satisfactory | Poor      | Unknown Judgement | Judge ment Count | No Judgement | Average Behaviour |       |
| Art                            | <u>6</u>      | <u>17</u>         | 29           | 3         | 0                 | 55               | 0            | C                 | -0.03 |
| Art Graphics                   | 2             | <u>18</u>         | <u>25</u>    | 0         | 0                 | <u>45</u>        | 0            | С                 | -0.01 |

2. Use the AtL tab to select a specific group of students to focus on, e.g. students achieving an 'Excellent' in Attitude.

| Dataset    | 1 Options 👌      | Filters | Measures   | Residual Excl. | 2 | AtL | 3 |  |
|------------|------------------|---------|------------|----------------|---|-----|---|--|
| Add/Rei    | move AtL Filters |         | Y11 Spring |                |   |     |   |  |
|            |                  |         | At         | ttitude        |   |     |   |  |
| AtL Catego | ory              |         | ✓ Ex       | cellent        |   |     |   |  |
| Behaviour  | ~                |         |            |                |   |     |   |  |

# Sisra Analytics

3. Switch between viewing the figures as counts or percentages (D3), or use the Breakdown (D4) to break down the filter values within a selected filter, e.g. Pupil Premium and non-Pupil Premium.

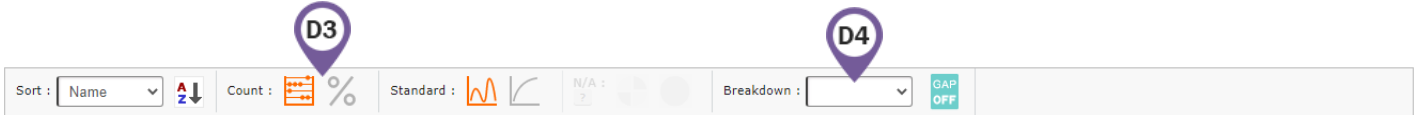

#### Performance over Time

1. Click Dataset tab at the top (E1) > 'Track' (E2) to view the average AtL judgement for the selected category for each assessment.

| E1 | Dataset    | Options    | Filters | Measures | Residual (E2) 1 AtL 👌              |   |
|----|------------|------------|---------|----------|------------------------------------|---|
|    | Main Focus | Y11 Spring | ~       | View     | Project 13 Track: AtL Judgements V | A |
|    | Compare    |            | ~       |          |                                    | U |

|   | Name                           |          | Y 9 Summer Avg Behaviour | Y 10 Autumn Avg Behaviour | Y10 Spring Avg Behaviour | Y 10 Summer Avg Behaviour | Y11 Autumn Avg Behaviour | Y11 Spring Avg Behaviour |
|---|--------------------------------|----------|--------------------------|---------------------------|--------------------------|---------------------------|--------------------------|--------------------------|
| 1 | <u>Adams; William</u><br>Disad | (005001) | C                        | C                         | C                        | в *                       | В                        | B                        |
| 2 | Albarn; Damon                  | (005002) | С                        | C                         | B 7                      | <mark>0</mark>            | C                        | С                        |
| 3 | Ament; Jeff                    | (005003) | С                        | B *                       | В                        | <mark>c</mark> >          | B 7                      | <mark>c</mark> >         |
| 4 | Aniston; Jennifer              | (005004) | В                        | В                         | В                        | В                         | <mark>c</mark> >         | B /                      |
| 5 | Ant; Adam<br>ATT               | (005005) | В                        | <mark>C</mark> *          | <mark>8</mark> 4         | C *                       | 8 /                      | B                        |
| 6 | Ashe; Arthur<br>ATT            | (005006) | В                        | B                         | <mark>C</mark> >         | C                         | C                        | C                        |
| 7 | Austen; Jane<br>Disad          | (005007) | В                        | <mark>C</mark> *          | B 7                      | <mark>C</mark> *          | C                        | C                        |
| 8 | Aykroyd; Dan<br>ATT            | (005008) | В                        | <b>C</b> *                | C                        | <mark>8</mark> /          | 8                        | <mark>c</mark> >         |
|   |                                |          |                          |                           |                          |                           |                          |                          |

Which qualifications are showing a drop in performance since the previous assessment? What could be the reasons for this? What action will be taken?

2. Select a qualification or class in the dropdowns (E3) under the Options tab at the top (E4) to view the actual judgements achieved in the selected AtL category.

| Data E3 | Options | Filters      | Measures   | Residual Excl. | 1 AtL      | Q  |                                                                                 |
|---------|---------|--------------|------------|----------------|------------|----|---------------------------------------------------------------------------------|
| Faculty | E4      | ualification | Grade Type | G              | CSE/Non-GC | SE | KS2 Core     Y11 Spring Grade     ?       Not Available     -     Not Available |

Thanks for reading. If you have any questions, we recommend contacting your Sisra Administrator, or take a look at our articles in HELP.

?